## การใช้งานระบบรับรายงานตัวนักเรียนห้องเรียนปกติ ปีการศึกษา 2566

 Link เข้าระบบ อยู่ที่ http://www.narinukun.ac.th หรือ Link ตรงของระบบอยู่ที่ http://enroll2566.narinukun.ac.th หรือ สแกน QR

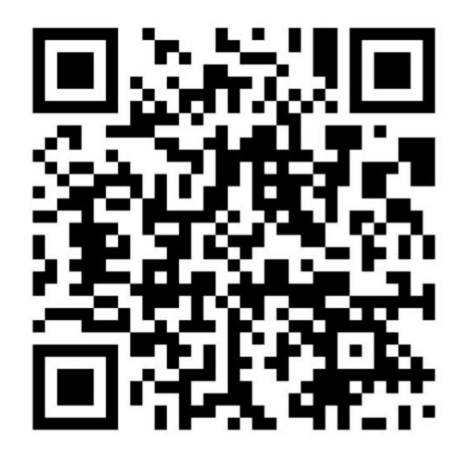

http://enroll2566.narinukun.ac.th

2. เข้าสู่ระบบ

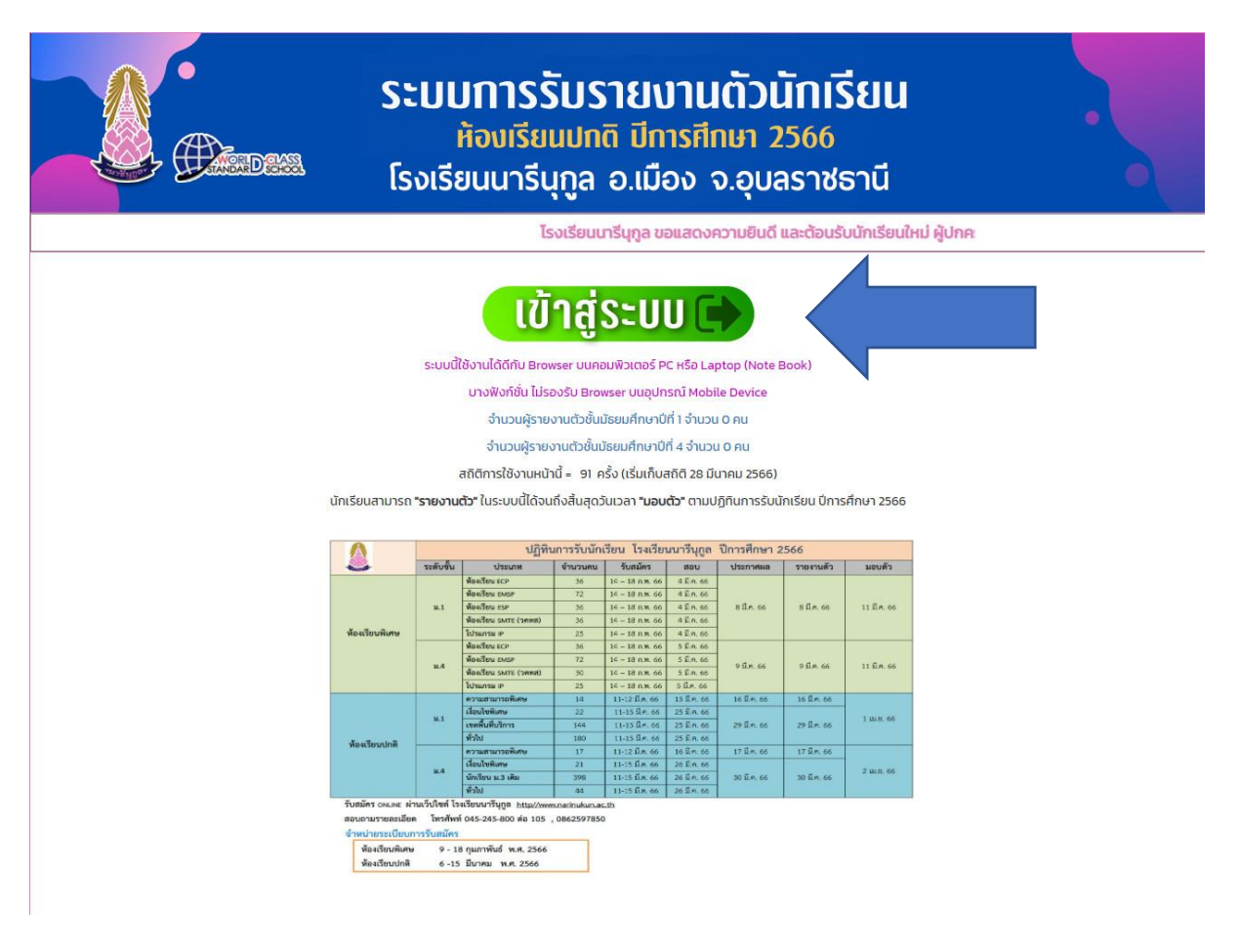

 กรอกข้อมูล รหัสผู้ใช้ และรหัสผ่าน ในที่นี้ คือ เลขประจำตัวประชาชนนักเรียนทั้งสองช่อง หลังจากนั้นเลือก เข้าสู่ระบบ

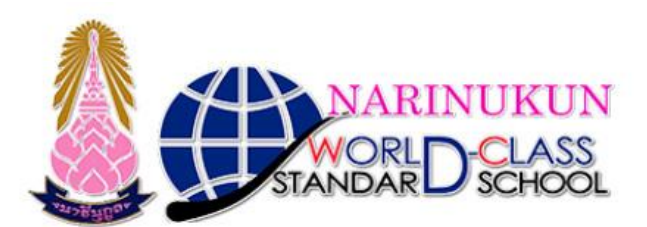

ระบบรับมอบตัวนักเรียนห้องเรียนปกติ โรงเรียนนารีนุกูล

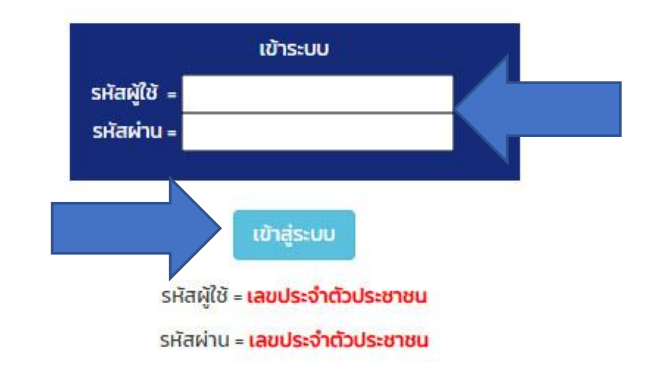

4. เลือกเมนู รายงานตัว

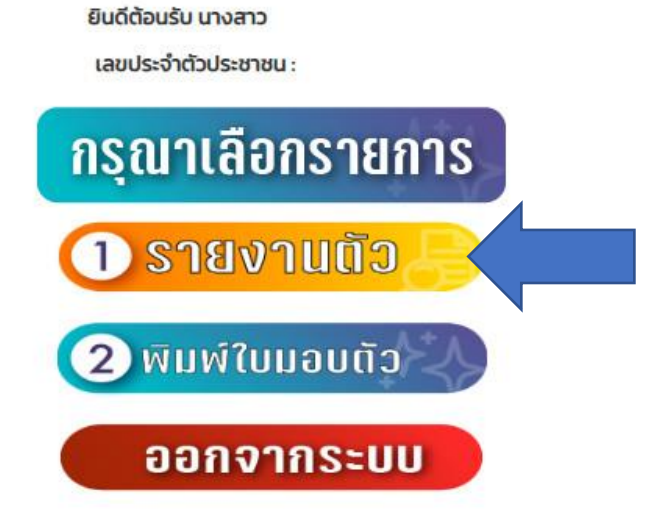

## 5. เติมคำในช่องว่างให้ครบถ้วน จากนั้นเลือก ส่งข้อมูล

|                                                                                                    | ິລະບ<br>ເຣຈເອີ                                                                                        | <b>บการรับรายงานตัวนักเรียน</b><br>ห้องเรียนปกติ ปีการศึกษา 2566<br>ธียนนารีนุกูล อ.เมือง จ.อุบลราชธานี                                                        | •• |
|----------------------------------------------------------------------------------------------------|----------------------------------------------------------------------------------------------------|----------------------------------------------------------------------------------------------------|----|
|                                                                                                    |                                                                                                    | กลับหน้าหลัก                                                                                                    |    |
|                                                                                                    |                                                                                                    | ยินดีด้อนรับ นางสาว                                                                                                    |    |
|                                                                                                    |                                                                                                    | กรุณาตรวจสอบข้อมูลและปรับแต่งให้ตรงกับความเป็นจริง                                                                                                    |    |
|                                                                                                    |                                                                                                    | แผนการเรียน                                                                                                    |    |
|                                                                                                    |                                                                                                    |                                                                                                    |    |
| ข้อมูลนัก                                                                                                    | เรียน                                                                                                 | ข้อมูลบิดา (ตามสูติบัตร)                                                                                                    |    |
| รหัสผู้ใช้                                                                                                    |                                                                                                    | เลขประจำตัวประชาชน                                                                                                    |    |
| สถาน-                                                                                                    | -                                                                                                    | สถานะ นาย                                                                                                    |    |
| ชื่อภาษาไทย อัณชิตา                                                                                                |                                                                                                    | 88 สุทธพงษ                                                                                                    |    |
| แวนสุกอุญาษาไทย เพชรุงรัย                                                                                          |                                                                                                    | นามสกุล เพชรชัย                                                                                                    |    |
| Alchalita                                                                                                    | . (ໄມ່ຕ້ອງໃສ່                                                                                         | เชื่อชาติ โทย                                                                                                    |    |
| ชื่อภาษาอังกฤษ                                                                                                    | แม่เม่งใส                                                                                             | สัญชาติไทย                                                                                                    |    |
| นามสกลภาษาอังกฤษ patrit                                                                                            |                                                                                                    | อาชีพ ค้าขาย                                                                                                    |    |
| ระดับชั้นมัธยมศึกษาปีที่ 4                                                                                         |                                                                                                    | สถานที่ทำงาน โรงเรียนนารีนุกูล                                                                                                    |    |
| เลขประจำตัวประชาชน                                                                                                 |                                                                                                    | ถนน เทพโยธี                                                                                                    |    |
| วันเกิด 19 🗸                                                                                                    |                                                                                                    | อำเภอ/เขต เมือง                                                                                                    |    |
| เดือนเกิด พฤศจิกา                                                                                                  | ยน 🗸                                                                                                  | จังหวัด อุบลราชธานี                                                                                                    |    |
| ปีเกิด 2549 🗸                                                                                                    |                                                                                                    | รหัสไปรษณียี่ 34000                                                                                                    |    |
| เกิดที่จังหวัด อุบลราชธ                                                                                            | รานี                                                                                                  | โทรศัพท์ที่ทำงาน                                                                                                    |    |
| HýlaŘo A                                                                                                    | (A,B,O, อื่นๆ )                                                                                       | โทรศัพท์มือถือ                                                                                                    |    |
| เชื่อชาติ ไทย                                                                                                    |                                                                                                    | ข้อมูลมารถา (ตามสูติบัตร)                                                                                                    |    |
| สัญชาติ ไทย                                                                                                    |                                                                                                    | เลขบระจาตวบระชาชน                                                                                                    |    |
| โทรศัพท์มือถือ                                                                                                    |                                                                                                    | สถานะ นางสาว 🗸                                                                                                    |    |
| ที่อยู่ บ้านเลขที                                                                                                  |                                                                                                    | 00 0510                                                                                                    |    |
| หมู่ที่ 25                                                                                                    |                                                                                                    | นามสกุล แสนทวชย                                                                                                    |    |
| ถนน -                                                                                                    |                                                                                                    | เชื่อชาตุ เทย                                                                                                    |    |
| ชอย ชยางกูร                                                                                                    |                                                                                                    | สญชาตุ เกย                                                                                                    |    |
| หมู่บ้าน เอื้ออาทร                                                                                                 | ดอนกลาง                                                                                               | อาชพ รบราชการ                                                                                                    |    |
| ตำบล/แขวง ขามใหญ่                                                                                                  |                                                                                                    | สถานททางาน เรงเรยนเบญจะมะมหาราช                                                                                                    |    |
| อำเภอ/เขต เมือง                                                                                                    |                                                                                                    | ถนน เทพเยร                                                                                                    |    |
| จังหวัด อุบลราชธ                                                                                                   | านี                                                                                                   | อาเภอ/เขต เมือง                                                                                                    |    |
| รหัสไปรษณียี่ 34000                                                                                                |                                                                                                    | จึงหวัด อุบลราชธานี                                                                                                    |    |
| โรงเรียนเดิม นารีนุกูล                                                                                             |                                                                                                    | รหัสเปรษณีย์ 33000                                                                                                    |    |
| ตำบ <sub>ล</sub> ในเมือง                                                                                           |                                                                                                    | ไทรศพทที่ทำงาน 0992102700                                                                                                    |    |
| อำเภอ เมือง                                                                                                    |                                                                                                    | เทรศพท์มือถือ 094796925                                                                                                    |    |
| จังหวัด อุบลราชธ                                                                                                   | านี                                                                                                   |                                                                                                    |    |
| ปีที่จบ 2564                                                                                                    |                                                                                                    |                                                                                                    |    |
| ข้อมูลผู้ปก<br>(ผู้ปกครอง ต้องเป็นบิดา มารดา บู่ ยำ ต<br>กับนักเรียน ถ้าเป็นบุคคลอื่นต้องให้บิดา<br>อำนาจเป็นผู้ปก | เครอง<br>ท ยาย ที่มีชื่อในทะเบียนบ้านเดียวกัน<br>มารดา ปู่ ย่า ตา ยาย ทำหนังสือมอบ<br>เครองแทน)<br>ฉไ | ขอรับรองว่าเป็นข้อมูลที่ถูกต้อง และยืนยอมให้โรงเรียนนารีนุกูลใช้ข้อมูล<br>** การกรอกข้อมูลอันเป็นเก็จ หากตรวจสอบพบจะไม่สามารถเรียกร้องสิทธิใดๆ<br>ในภายหลังได้ |    |
| นี้เป็น อาเร                                                                                                    |                                                                                                    | เมือกรอกข้อมูลครบถ้วน เลือก ส่งขัว                                                                                                    |    |
| แวนสุดล สมวงค์                                                                                                    |                                                                                                    | ส่งข้อมล                                                                                                    |    |
| อาชีพ ด้านาย                                                                                                    |                                                                                                    | unonder -                                                                                                    |    |
| โดยเกี่ยวข้องเป็นนี่                                                                                               |                                                                                                    |                                                                                                    |    |
| เมื่อเมืองของเป็น บู                                                                                               |                                                                                                    | париотиал                                                                                                    |    |
| กษฐายแสงท 127                                                                                                    |                                                                                                    |                                                                                                    |    |
| ล้าเอล/เขต เมื่อสาวบรี                                                                                             | 111                                                                                                   | ออกจากระบบ                                                                                                    |    |
| รับเวอาเอกอากอากอากอากอากอากอากอากอากอากอากอากอา                                                                   | อมี                                                                                                   |                                                                                                    |    |
| ระหัสไประเภาย์ 24000                                                                                               |                                                                                                    |                                                                                                    |    |
| รทสเบรษณย 34000                                                                                                    | 1926                                                                                                  |                                                                                                    |    |
| 115HW10010 0897501                                                                                                 | 520                                                                                                   |                                                                                                    |    |

โรงเรียนนารีนุกูล เลขที่ 102 ถนนแจ้งสนิท ๓.ในเมือง อ.เมืองอุบลราชธานี จ.อุบลราชธานี 34000 โทร.0-4524-4575 , 0-4524-5800 , 0-4525-4484 โทรสาร 0-4524-5801 สำนักงานเขตพื้นที่การศึกษามัธยมศึกษาอุบลราชธานี อำนาจเจริญ 6. เลือก กลับหน้าหลัก

## <mark>เพิ่มข้อมูลเรียบร้อย</mark> <u>กลับหน้าหลัก</u>

7. เลือก พิมพ์ใบมอบตัว

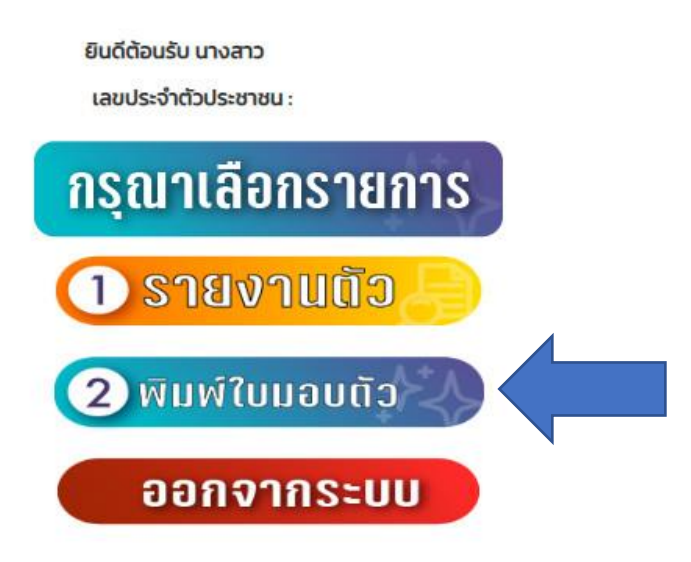

8. นำใบมอบตัวพร้อมเอกสารที่ระบุท้ายในใบมอบตัวนำมาส่งในวันมอบตัวที่ทางโรงเรียนกำหนด

ใบมอบตัวนักเรียนห้องเรียนทั่วไป โรงเรียนนารีนุกูล อำเภอเมืองอุบลราชธานี จังหวัดอุบลราชธานี

1

| รัฐราสมอละ 2566 เลขประจำตัวนักเรียน<br>เลขประจำตัวนักเรียน                                                              |  |  |  |  |  |  |
|----------------------------------------------------------------------------------------------------|--|--|--|--|--|--|
| 1) ข้อมูลนักเรียน                                                                                                    |  |  |  |  |  |  |
| ชื่อ-สกุล ภาษาไทย <u>นางสาวอัญชิตา เพชรชัย</u><br>(สำหรับนายทะเบียน)                                                    |  |  |  |  |  |  |
| ชื่อ-สกุล ภาษาอังกฤษ. Alchalita patrit ชั้น มชั้น ม                                                                     |  |  |  |  |  |  |
| เลขประจำตัวประชาชนพ.ศ.2549                                                                                              |  |  |  |  |  |  |
| ที่จังหวัด อุบลราชธานี หมูโลหิต A. เชื้อชาติ ไทย สัญชาติ ไทย โทรศัพท์ (บ้าน)                                            |  |  |  |  |  |  |
| ้<br>โทรศัพท์ (มือถือ).                                                                                                 |  |  |  |  |  |  |
| ถนน อำเภอ เมือง จังหวัด อุบลราชธานี รหัสไปรษณีย์ 34000                                                                  |  |  |  |  |  |  |
| จบจากโรงเรียน นารีนุฏล ตำบล ในเมือง อำเภอ เมือง จังหวัด อุบลราชธานี                                                     |  |  |  |  |  |  |
| <ol> <li>ข้อมูลบิดา (ตามสูติบัตร) เลขประจำตัวประชาชน</li> </ol>                                                         |  |  |  |  |  |  |
| ชื่อ-สกุลนายสิทธิพงษ์ เพชรชัย เชื้อชาติ ไทย สัญชาติ ไทยอาชีพค้าขาย                                                      |  |  |  |  |  |  |
| สถานที่ทำงาน โรงเรียนนารีนุกูล ถนน เทพโยธี อำเภอ เมือง                                                                  |  |  |  |  |  |  |
| จังหวัด_อุบลราชธานีรหัสไปรษณีย์ 34000_โทรศัพท์ (ที่ทำงาน)_0880399991โทรศัพท์ (มือถือ)_0652702605                        |  |  |  |  |  |  |
| <ol> <li>ข้อมูลมารดา (ตามสูติบัตร) เลขประจำตัวประชาชน</li> </ol>                                                        |  |  |  |  |  |  |
| ชื่อ-สกุล นางสาวอรทัย แสนทวีชัย เชื้อชาติ ไทย สัญชาติ ไทย อาชีพ รับราชการ                                               |  |  |  |  |  |  |
| สถานที่ทำงาน โรงเรียนเบ็ญจะมะมหาราชถนน เทพโยธีอำเภอ เมือง                                                               |  |  |  |  |  |  |
| จังหวัด อุบลราชรานี                                                                                                    |  |  |  |  |  |  |
| 4) ผู้ปกครองทำการมอบตัว (จะต้องเป็นปิดา มารดา ปู่ ย่า ตา ยาย ที่มีชื่อในทะเบียนบ้านเดียวกันกับนักเรียน ถ้าเป็นบุคคลอื่น |  |  |  |  |  |  |
| ต้องให้บิดา มารดา ปู่ ย่า ตา ยาย ทำหนังสือมอบอำนาจเป็นผู้ปกครองแทน)                                                     |  |  |  |  |  |  |
| ข้าพเจ้า นายอมร สมวงค์ อาชีพ ค้าขาย เป็นผู้ปกครองของ                                                                    |  |  |  |  |  |  |
| (ด.ช./ด.ญ./นาย/น.ส.) นางสาวอัญชิตา เพชรชัย โดยเกี่ยวข้องเป็น ปู่                                                        |  |  |  |  |  |  |
| ของนักเรียน อยู่บ้านเลขที่ 127 ถนน เทพโยธี อำเภอ ม่วงสามสิบ จังหวัด อุบลราชธานี                                         |  |  |  |  |  |  |
| รหัสไปรษณีย์ 34000 โทรศัพท์(มือถือ) 0897501926                                                                          |  |  |  |  |  |  |
| ขอมอบตัวนักเรียนซึ่งอยู่ในความปกครองของข้าพเจ้าไว้ต่อผู้อำนวยการโรงเรียนนารีนุกูล และขอรับรองว่า  ข้าพเจ้               |  |  |  |  |  |  |
|                                                                                                    |  |  |  |  |  |  |

จะกำกับดูแลความประพฤตินักเรียนให้ถูกต้องตามกฎระเบียบของโรงเรียนทุกประการ <mark>ข้าพเจ้ารับทราบและยินยอมซำระ</mark> เงินบำรุงการศึกษาตามที่โรงเรียนกำหนดทุกภาคเรียน นับตั้งแต่วันนี้เป็นต้นไปด้วยความสมัครใจ เพื่อพัฒนาศักยภาพ ผู้เรียนตามวัตถุประสงค์ของโรงเรียน และจะไม่เรียกร้องสิทธิใด ๆ เกินกว่าโรงเรียนกำหนดให้

| (ลงชื่อ) |        |       | ผู้ปกครอง (โปรดลงชื่อต่อหน้าผู้ตรวจหลักฐาน) |
|----------|--------|-------|---------------------------------------------|
| (        | นายอมร | สมวงค | )                                           |

| <ol> <li>หลักฐานในการมอบตัว (กรุณาเรียงเอกสารตามลำดับหมายเลข)</li> </ol>      |                           |         |                |  |  |  |  |
|-------------------------------------------------------------------------------|---------------------------|---------|----------------|--|--|--|--|
| 🗖 1. สำเนา ปพ.1                                                               | 🔲 4. สำเนาทะเบียนบ้านมารด | n l     | 🛛 6. อื่นๆ     |  |  |  |  |
| 🗖 2. สำเนาทะเบียนบ้านนักเรียน 🛛 🗖 5. สูติบัตร(กรณีไม่มีทะเบียนบ้านบิดา/มารดา) |                           |         |                |  |  |  |  |
| 🗖 3.สำเนาทะเบียนบ้านบิดา                                                      | (ह                        | างชื่อ) | ผู้ตรวจหลักฐาน |  |  |  |  |
| 2) เอกสาร 🗖 ครบสมบูรณ์ 🛛 ไม่ครบ ข้อ                                           |                           | (       | )              |  |  |  |  |
| *และนัดหมายให้นำมาส่ง ภายในวันที่                                             | 15 พฤษภาคม 2566 เท่านั้น* |         | ///            |  |  |  |  |